# Seguimiento de los proyectos subidos por usuarios en SonarQube

# Inicio de sesión

**1.** Inicio de sesión e ingresamos a la página principal de sonar. El usuario y contraseña es "admin" en este ejemplo ingresamos como usuario administrador, pero podemos ingresar con un usuario normal creado por el administrador con privilegios de administrador.

#### Ejemplo:

- \* User: admin
- \* Password:

#### Navegación a la pagina de tareas

2. Ingresamos a la página principal y nos dirigimos a la sección de Administration→Projects→
 Background Tasks en esta parte nos mostrará la página principal de todas las tareas en segundo plano (todos los proyectos en general).

| tros   Al                                                          | A (Board) ×                                                              | Background Tasks -)                                                              | Admir × +                               |                             |                    |             |                | ~           | -       |
|--------------------------------------------------------------------|--------------------------------------------------------------------------|----------------------------------------------------------------------------------|-----------------------------------------|-----------------------------|--------------------|-------------|----------------|-------------|---------|
| C                                                                  | A No seguro   10.1.                                                      | 40.171:9000/admin/backg                                                          | round_tasks                             |                             |                    | 0+ B        | (0, ≽          | 会 務         |         |
| de la                                                              | Projects Issues Rule                                                     | a Quality Profiles Quality                                                       | y Gales Adver                           | entration 🔶                 | -                  | 0 Q p       | nyeclas        |             | ×       |
| instruction<br>ration +<br>round Te<br>ge allows r<br>it status. A | Security • Projects •<br>1955 Management<br>Eaclignound Tasks<br>results | System Markeplace<br>mining assynctionrously on<br>the most common kind of backg | the server. It also a pound task. Learn | gives access to the<br>More | history of limited | herd tasks  |                | Number of V | Varkers |
| ding<br>orgi Pendin                                                | O coll taking co<br>Type<br>g * All                                      | Only Latest Analys                                                               | in Date                                 | e 10 0                      | nd Date            | Q. Search   | by Task or Com | Rein        | ad R    |
| links                                                              | Task                                                                     | D                                                                                | Submitter                               |                             | Submitted          | Started     | Pushed         | Duration    |         |
| SUCCESS                                                            | Nummattechnoica<br>(Project.Analysis)                                    | A35QaPinK1_H88M824n1                                                             | anellandor java                         | January 12, 2022            | 5-29-24 PM         | 5-29-24 PM  | 5.29-40 PM     | 156         | 0       |
| SUCCESS                                                            | Project Analysis)                                                        | ARSOVIUGK1_HIRMS24mz                                                             | analizador java                         |                             | 5.20.29 PM         | 5.20.30 PM  | 5.20.40 PM     | 186         | 0.      |
| SUCCESS                                                            | RenineDectronics<br>(Project Analysis)                                   | AlleyW6F81_H38H824mp                                                             | analizador.java                         | January 6, 2022             | 2:06:54 PM         | 2:00:54 PM  | 2:07:38 PM     | 236         | 0       |
| SUCCESS                                                            | C NominaElectronica<br>(Project Acalysis)                                | AX4eTcloK1_H06M824ms                                                             | analizador.java                         |                             | 11:51:53 AM        | 11:51:54 AM | 11-52-11 AM    | 16a         | 0       |
| SUCCESS                                                            | NominaElectronica<br>(Project Analysis)                                  | ARAUSQ_PR1_HB0AB2Amw                                                             | analizador, java                        |                             | 12-46-41 AM        | 12:46:42 AM | 12-47-52 AM    | 294         | 0       |
| SUCCESS                                                            |                                                                          |                                                                                  |                                         |                             |                    |             |                |             | -       |
|                                                                    | Project Analysis)                                                        | AMARCERI_HEAMEDEN                                                                | annikzador, java                        |                             | 8:11:38 AM         | 8:11:29 AM  | 8:11:55 AM     | bis         | 0.      |

## tareas en segundo plano

**3.** En esta página nos mostrará todos los proyectos con los datos de cada tarea tales como:

| Status                   | Task                     | ID                           | Submitter                                            | Submitted                               | Started                                        | Finished                                  | Duration                          |
|--------------------------|--------------------------|------------------------------|------------------------------------------------------|-----------------------------------------|------------------------------------------------|-------------------------------------------|-----------------------------------|
| Estado<br>de la<br>tarea | nombre<br>de la<br>tarea | identificador<br>de la tarea | usuario que<br>ejecuto el<br>análisis de la<br>tarea | fecha de<br>Presentación<br>de la tarea | hora en la<br>que se<br>ejecutó el<br>análisis | hora en la<br>que finalizo<br>el análisis | duración<br>total del<br>análisis |

Last update: 2022/01/31 ada:howto:sicoferp:factory:sourcecodeanalyzer:reportanalyze http://wiki.adacsc.co/doku.php?id=ada:howto:sicoferp:factory:sourcecodeanalyzer:reportanalyze&rev=1643652400 18:06

## Página principal de las tareas

| 🗳 Otros   AD                                              | × (Board) A                                                            | Background Tasks - /                                     | Admir X 4                                |                     |                   |              |                 | ~           | - 0        | $\times$ |
|-----------------------------------------------------------|------------------------------------------------------------------------|----------------------------------------------------------|------------------------------------------|---------------------|-------------------|--------------|-----------------|-------------|------------|----------|
| $\ \in \ \rightarrow \ C$                                 | A No seguro   10.1/                                                    | 40.171:9000/admin/backgr                                 | ound_tasks                               |                     |                   | er 2         | 0, > 1          | \$r \$      | 0 6        | ÷        |
| sonarqube                                                 |                                                                        |                                                          | y Gabes Advis                            | niuta action        |                   | <b>0</b> 9 p | nyectos         |             | * 💥        |          |
| Administration                                            |                                                                        |                                                          |                                          |                     |                   |              |                 |             |            |          |
| Configuration +                                           | Security * Projects *                                                  | System Marketplace                                       |                                          |                     |                   |              |                 |             |            | _        |
| Background Ta<br>This page above a<br>and their status. A | Anapement<br>Beckground Tasks<br>month<br>matysis report processing is | aning asynchronously on<br>the mast common kind of backg | the server. It also<br>round task. Lease | gives access to the | history of finish | ed tasks     |                 | lander of V | lokers 1 C | •        |
| Opending                                                  | O still talling O                                                      |                                                          |                                          |                     |                   |              |                 |             |            |          |
| Sieben<br>Al Escept Person                                | 7000<br>                                                               | Only Latent Analys                                       | es Dete                                  | • • • • •           | nd Date           | a            | ny Tank or Core | 1           | ed Reset   | 1        |
| Status                                                    | Tank                                                                   | •                                                        | Submitter                                |                     | Submitted         | Started      | Finished        | Duration    |            |          |
| SUCCESS                                                   | NominaElectronica<br>Propert Analysis                                  | AISQuPINK1_H0MM24mL                                      | analizatist java                         | January 12, 2022    | 5:29:24 PM        | 5:29:34 PM   | 5:29:40 PM      | 15a         | 0.         |          |
| SUCCESS                                                   | NominaElectronica<br>(Proprit Analysis)                                | ARSOVHOPEL_HIGHD24mz                                     | analizatist java                         |                     | 5:20:29 PM        | 5:20:30 PM   | 5:20:49 PM      | 181         | 0-         |          |
| SUCCESS                                                   | HominaElectronica<br>(Prograf Analysis)                                | ARReyN/GFR1_H06M024my                                    | analizador.java                          | January 6, 2022     | 2:08:54 PM        | 2:06:54 PM   | 2:07:30 PM      | 23a         | ٥٠         |          |
| SUCCESS                                                   | HominaElectronica<br>(Propert Analysis)                                | ARAuTcloR1_H00M024mx                                     | analizatist java                         |                     | 11:51:53 AM       | 11.51:54.AM  | 11.52.11 AM     | 168         | ۰.         |          |
| SUCCESS                                                   | NominaElectronica<br>(Project Analysis)                                | ARAuSQ_PR1_H88H82Amm                                     | analizatist java                         |                     | 11-40-41 AM       | 11:46:42 AM  | 12:47:02 AM     | 191         | ٥٠         |          |
| SUCCESS                                                   | ApiRent<br>Project Analysis]                                           | ARANOEK1_HEEMEZAmu                                       | analizatist java                         |                     | 8:11:30 AM        | 8:11:39 AM   | 0:11:55 AM      | 160         | ٥٠         |          |
| SUCCESS                                                   | C sicolwa<br>Engine Analysis                                           | AllApt.4K1_H85M52Amt                                     | analization java                         | January 5, 2022     | 8:41:53 AM        | 8:41:04.AM   | 8:41:07 AM      | 2.567s      | ٥٠         |          |

## Filtros de las tareas

4. En esta parte podemos filtrar todos los proyectos que necesitamos según nuestro criterio.

#### Status:

- Project Analysis : Filtra todos los análisis de
- Project Data Reload : Filtra la recarga de datos del proyecto.
- All : Filtra todas las tareas.

| 🔮 Otros   ADA (Bo                    | x (brac                                                                                                    | 🥆 Beckground Tesks            | -Admir H 4             | F .                 |                   |               |                | v            | - 0         |
|--------------------------------------|----------------------------------------------------------------------------------------------------|-------------------------------|------------------------|---------------------|-------------------|---------------|----------------|--------------|-------------|
| C A                                  | lo seguro   10.1.                                                                                                    | 40.171:9000/edmin/back        | ground_tasks?st        | abus=_ALL           |                   | 0+ Q          | 0, ⊳           | \$ <b>\$</b> | • 6         |
| ionaraibe Project                    | ta Issaes Rule                                                                                                    | ns. Quality Profiles. Qua     | ity Gales Advis        | inistration         |                   | <b>0</b> 0, p | nyeolas        |              | - × 💥       |
| Administration                       |                                                                                                    |                               |                        |                     |                   |               |                |              |             |
| onfiguration + Securi                | ty = Projects =                                                                                                    | System Marketplace            |                        |                     |                   |               |                |              |             |
| ackground Tasks                      |                                                                                                    |                               |                        |                     |                   |               |                | Number of I  | itakers 1 G |
| his page allows monitor              | ing of the queue of to                                                                                                    | asks running asynchronously o | in the server. It also | gives access to the | history of finish | ned tasks     |                |              |             |
| nd their status. Analysis            | report processing is                                                                                                    | the most common land of bas   | liground lask. Lear    | n More              |                   |               |                |              |             |
| Doenstrag 0 set                      | taling (                                                                                                    |                               |                        |                     |                   |               |                |              |             |
| itatua                               | Type                                                                                                    | Only Latent Anal              | yaia Date              |                     |                   |               |                |              |             |
| Al -                                 | AL                                                                                                    | - D Yes                       | (1) Start Da           | a 10 11 6           | nd Date           | 9. Search     | by Task or Com | Reto         | ad Reset    |
| All<br>All Except Pending<br>Pending |                                                                                                    | Ð                             | Submitter              |                     | Submitted         | Started       | Finished       | Duration     |             |
| in Progress<br>Success<br>Called     | and Decisionics<br>Analysis                                                                                                    | AXSQuPIER1_HIMMEDIAG          | analizador java        | January 12, 2022    | 5-29-24 PM        | 5/29/24 PM    | 5.29.40 PM     | 150          | 0.          |
| Canoried Pro-                        | Analysis]                                                                                                    | ARSQVNJqK1_HISMSZAmp          | analizador java        |                     | 5-20-29 PM        | 5.20.30 PM    | 5.22-49 PM     | 189          | 0.          |
| SUCCESS D N                          | est Analysis]                                                                                                    | AXAnyWOTK1_HIGHEEAny          | enelizador (ane        | January 6, 2022     | 2:00:54 PM        | 2:00:54 PM    | 2.07:18 PM     | 235          | 0.          |
| SUCCESS D N                          | ent Analysis]                                                                                                    | AX4eTc5eK1_H08ME24me          | enelizador java        |                     | 11-51-53-AM       | 11-51-54 AM   | 11-52-11 AM    | 189          | 0.          |
| SUCCESS C N                          | ret Analysis]                                                                                                    | AX4eSQ_PK1_HB04824ee          | enekzeder java         |                     | 11:46:41 AM       | 11-46-42 AM   | 11-47-82 AM    | 195          | 0.          |
| SUCCESS A                            | piPent<br>ret Analysis]                                                                                                    | AX4eCBK1_H89M82Amu            | enelizador java        |                     | 8:11:38.AM        | 8:11:39 AM    | 8:11:55 AM     | 189          | ٥.          |
| -                                    | in the second second se | Alteriati Internet            | and solar land         | Income B. 1993      | P-41-02-AM        | P-41-D4-AM    | B-41-57 AM     | 2.562a       | 0.          |

#### Type:

- All : Filtra todas las tareas.
- All Except Pending : Filtra todas las tareas Excepto las pendientes.
- Pending : Filtra todas las tareas pendientes..
- In Progress : Filtra todas las tareas que está en proceso.
- **Success :** Filtra todas las tareas que fueron exitosas.
- Failed : Filtra todas las tareas que fueron fallidas.
- Canceled : Filtra todas las tareas que fueron canceladas.

| 🕈 Otros   Al                            | DA (Boa                 | x (01                                          | Bac                     | kground Tasks                             | Admir × +                                 |                             |                   |              |                 | ¥            | - 6       | 0    |
|-----------------------------------------|-------------------------|------------------------------------------------|-------------------------|-------------------------------------------|-------------------------------------------|-----------------------------|-------------------|--------------|-----------------|--------------|-----------|------|
| e → c                                   | A N                     | seguro   10.1.4                                | 0.1719                  | 000/admin/backy                           | round_tasks?st                            | RusALL_                     |                   | 0+ S         | 0. >            | \$ <b>\$</b> | •         | 9    |
| ronarq.bo                               | Projects                | Issues Rules                                   | Ovel                    | ty Profiles Qual                          | ty Gales Adva                             | n si terte in               |                   | <b>9</b> 9 p | oyectos         |              | ж         |      |
| Administration                          |                         |                                                |                         |                                           |                                           |                             |                   |              |                 |              |           |      |
| Configuration +                         | Security                | · Projects · 1                                 | lystem                  | Marketplace                               |                                           |                             |                   |              |                 |              |           |      |
| Background To                           | nsks                    |                                                |                         |                                           |                                           |                             |                   |              |                 | Number of Y  | Voters: 1 |      |
| This page allows<br>and their status, A | monitorin<br>Analysis M | p of the queue of ter<br>sport processing is t | ika runnin<br>he mest c | g asynchronously or<br>ommon kind of back | the server. It also<br>ground task. Learn | gives access to the<br>More | history of finial | bod tasks    |                 |              |           |      |
| 0                                       | 0                       |                                                |                         | /                                         |                                           |                             |                   |              |                 |              |           |      |
| O pending                               | U sat is                | ang o                                          |                         | ×                                         |                                           |                             |                   |              |                 |              |           |      |
| 14                                      |                         | 10.00                                          |                         | The American                              | Die Start Dat                             |                             | rd Date           | Q. Search    | by Task or Corr | Rate         | ad Res    | HT I |
|                                         |                         | All Instantial                                 |                         |                                           |                                           |                             |                   |              |                 |              |           |      |
| Status                                  | Task                    | Project Data Park                              |                         |                                           | Submitter                                 |                             | Submitted         | Started      | Finished        | Duration     |           |      |
| SUCCESS                                 | Project                 | ninalitectronica<br>(Analysis)                 | AtSQU                   | Ink1_HIMME24nd                            | analizador.java                           | January 12, 2022            | 52824 PM          | 52824 PM     | 5-29-40 PM      | 154          | 0-        |      |
| SUCCESS                                 |                         | ninalliectorica                                | AREQVI                  | LINE HUMBER                               | anatzador.java                            |                             | 520.29 PM         | 5:20:30 PM   | 5-20-48 PM      | 184          | 0-        |      |
| SUCCESS                                 | Division                | ninalitectorica                                | Alley                   | NETRI HORNELDANN                          | analizador java                           | January 6, 2022             | 20654 PM          | 2.06.54 PM   | 2 07 18 PM      | 234          | 0.        | Ľ    |
|                                         | Project                 | Analysis)                                      |                         |                                           |                                           |                             |                   |              |                 |              | -         |      |
| success                                 | Project                 | Analysis)                                      | Alles                   | Bold_HOBME24ros                           | analiador java                            |                             | 11.51.53 AM       | 11:50 SH AM  | 11/52/11 AM     | 186          | 0-        |      |
| SUCCESS.                                | D No                    | Analysis]                                      | AlleSt                  | _PRI_HEEMERATE                            | anatandor java                            |                             | 11-06-01 AM       | 11-16-12 AM  | 11.47.02 AM     | 195          | 0-        |      |
| SUCCESS.                                | DA                      | Rest                                           | ALMO                    | INCLHIMMETING                             | anatasalor java                           |                             | 8 11 38 AM        | 8.11.39 AM   | 8.12.55 AM      | 105          | 0.        | ſ    |
|                                         | Project                 | [Analyses]                                     |                         | APT MERSON TANK                           |                                           | Income & West               |                   |              |                 | 1000         |           |      |
| SACCESS.                                | Project                 | Analysis]                                      | Antipet                 | and press and                             | available pro-                            | January 6, 2022             | 8.41.53 AM        | 8.4101 AM    | 8/42/07 AM      | 2.9675       | 9.        |      |

# Only Latest Analysis:

• Yes: Filtra solo el último análisis de cada proyecto.

| Otros AD                                                          | A (Board) X                                                                                | Beckground Tasks<br>40.171:9000/admin/beckg                    | Admir × +                                | ments=CURREN                   | TS&status=_       |              | 0, >           | ∨<br>☆ <b>≯</b> | - 0      |
|-------------------------------------------------------------------|--------------------------------------------------------------------------------------------|----------------------------------------------------------------|------------------------------------------|--------------------------------|-------------------|--------------|----------------|-----------------|----------|
| dministration                                                     | Yrojetta tasaen Ruki                                                                       | is Quality Profiles Quality                                    | y Gabis Azvo                             | rigation                       |                   | <b>0</b> Q p | eyecles        |                 | -        |
| infiguration +                                                    | Security * Projects *                                                                      | System Marketplace                                             |                                          |                                |                   |              |                |                 |          |
| ackground Ta<br>is page allows n<br>id their status. A<br>gending | niks<br>nonitoring of the queue of t<br>natyrist report processing is<br>O sall failing () | asks saming asynchronously on<br>the mast common-kind of backg | the server. It also<br>round task. Lease | gives access to the<br>titlare | history of finish | ed tasks     |                | Mandoev of N    | lohers 1 |
| initus<br>NJ                                                      | 75pe<br>- Al                                                                               | Gely Latest Analys                                             | its Gaire                                | e in p                         | d Date            | Q. Search I  | by Task or Com | Rato            | ed Rese  |
| Status                                                            | Tauk                                                                                       | D                                                              | Submitter                                |                                | Submitted         | Started      | Finished       | Duration        |          |
| SUCCESS                                                           | NominaElectronica<br>Proprii Analysis]                                                     | AltSQuPlinK1_H06M024m1                                         | analizatis java                          | January 12, 2022               | 5:29:24 PM        | 5:29:24 PM   | 5:29:40 PM     | 150             | ۰۰       |
| SUCCESS                                                           | ApiRest<br>Project Analysis]                                                               | ARAVIORI, HIGHEZANU                                            | analizador.jeva                          | January 6, 2022                | 8:11:30 AM        | 0:11:39.AM   | 0:11:55 AM     | 16a             | ٥٠       |
| SUCCESS                                                           | Project Analysis]                                                                          | AlkipoL4K1_HISMISZAmt                                          | enelizedor.jeve                          | January 5, 2022                | 8-41:93 AM        | 841:04.AM    | 8-41-07 AM     | 2.567s          | ٥٠       |
| SUCCESS                                                           | Certificados<br>Project Analysis]                                                          | A&ApdocK1_H66M8Z4ms                                            | enelizedor.jeve                          |                                | 8.32.39 AM        | 8:33:39 AM   | 8:33:40 AM     | 752wo           | ٥٠       |
| SUCCESS                                                           | Transies<br>Project Analysis                                                               | AAAquzRgK1_H08M824rv                                           | enalizador jeve                          |                                | 8:20:15 AM        | 8:29:17 AM   | 8-26-20 AM     | 2.908s          | ٥٠       |
| SUCCESS                                                           | Engent Analysis]                                                                           | Allig2s48(1_H868824mg                                          | enalizador jeve                          |                                | 8.21.01.AM        | 8:21:32.AM   | 8:21:33 AM     | 937ms           | ٥.       |
|                                                                   |                                                                                            |                                                                |                                          |                                |                   |              |                |                 |          |

## Date

Last update: 2022/01/31 ada:howto:sicoferp:factory:sourcecodeanalyzer:reportanalyze http://wiki.adacsc.co/doku.php?id=ada:howto:sicoferp:factory:sourcecodeanalyzer:reportanalyze&rev=1643652400 18:06

• Filtra con una fecha de inicio y de final para los proyectos creados.

| 🕈 Otros   Al                                                      | XA (Board) ×                                                                                  | Background Tasks - Ad                                               | mir × +                                                      |                             |                     | v          | - #          |
|-------------------------------------------------------------------|-----------------------------------------------------------------------------------------------|---------------------------------------------------------------------|--------------------------------------------------------------|-----------------------------|---------------------|------------|--------------|
| $\epsilon \rightarrow \sigma$                                     | A No seguro   10.1.4                                                                          | 0.171.9000/admin/backgrou                                           | ind_tasks?maxExecutedAb                                      | 2022-01-06&mi 🗣             | \$  0, ≯            | 1 <b>*</b> | 0 6          |
| senarcube                                                         | Projects Issues Rules                                                                         | Quality Profiles Quality (                                          | Sates Administration                                         | 0                           | C proyectos         |            | н            |
| Administration                                                    |                                                                                               |                                                                     |                                                              |                             |                     |            |              |
| Configuration +                                                   | Security = Projects = 8                                                                       | ystern Maskelplace                                                  |                                                              |                             |                     |            |              |
| Background To<br>This page above and their status. A<br>O cending | talika<br>manitoring of the queue of tas<br>watysts report processing is t<br>O call taking o | ics running asynchronously on the<br>resolt common kind of bashgras | e server. It also gives access to t<br>and lask. Lessen More | w history of finished tasks | /                   | Number of  | Warkers: 1 0 |
| Natura                                                            | Type                                                                                          | Daty Latesi Analysis                                                | Date                                                         | <u> </u>                    |                     |            |              |
| м                                                                 | * 4                                                                                           | • 🗆 Yes                                                             | 11 Jan 5, 2022 - H   H   11                                  | Jan 8, 2022 H Q. Sr         | arch by Task or Cor | Rel        | and Reset    |
| Satus                                                             | Task                                                                                          | 10                                                                  | Submitter                                                    | Submitted Starts            | rd Finished         | Duration   |              |
| SUCCESS                                                           | NeminaDectronica<br>(Project Analysis)                                                        | AX4wyWEF#1_H88ME24my                                                | analization java January 6, 2022                             | 2:08:54 PM 2:08:54 P        | M 2:07:18 PM        | 23a        | ۰.           |
| SUCCESS                                                           | NaminaElectronica<br>(Project Analysis)                                                       | AXHuTclast1_H08HE2Hns                                               | analizador juva                                              | 11:51:53 AM 11:51:54 A      | M 12-52-11 AM       | 268        | ••           |
| BUCCESS                                                           | <ul> <li>Normattectronica</li> <li>Project Analysis)</li> </ul>                               | AXMuSQ_PG_HISMIZZINU                                                | aralizadar pua                                               | 11-06-41 AM 11-06-42 A      | M 11-47-82 AM       | 196        | 0-           |
| SUCCESS                                                           | ApiFlent<br>(Project Analysis)                                                                | AX4v4CHBK1_HBM824ma                                                 | arolicador java                                              | 8:11:38 AM 8:11:39 A        | M 811-55 AM         | 16a        | 0.           |
| SUCCESS                                                           | C sicolws<br>(Project Analysis)                                                               | AXHquL-4K1_H0MME2Hnt                                                | analization java Javaany 5, 2022                             | 0.4150 AM 0.4154 A          | 0.41.07 AM          | 2.567s     | 0.           |
| BUCCESS                                                           | Certificados<br>(Project Analysis)                                                            | Attigutes#1_H080/E24res                                             | arvalizador pura                                             | 8.33.39 AM 8.32.39 A        | M 8.32-40 AM        | 752ns      | 0-           |
| SUCCESS                                                           | Transfers<br>Project Analysis                                                                 | AX4qadRgK1_H80MB24err                                               | arolicador java                                              | 8:26:15 AM 8:26:17 A        | 81 8:28:20 AM       | 2.908s     | 0.           |

#### Search

• Filtra por la tarea o el nombre del proyecto.

| 🕈 Otros   AD                               | A (Board) ×                                                                                                    | Background Tasks - Ad                                                                                                    | mir × +                                                    |                     |              |             | Ŷ        | - 1        | e × |
|--------------------------------------------|----------------------------------------------------------------------------------------------------|----------------------------------------------------------------------------------------------------|------------------------------------------------------------|---------------------|--------------|-------------|----------|------------|-----|
| $\varepsilon \to  G$                       | A No seguro   10.1.4                                                                                                    | 0.1719000/admin/backgrou                                                                                                    | nd_tasks?maxExecutedAb                                     | -2022-01-088        | mi 🕶 🕻       | 8 0 ≥       | * *      |            |     |
| senarqube                                  |                                                                                                    |                                                                                                    | tales Administration                                       |                     | <b>9</b> a 1 | proyectos   |          | ×          | 1   |
| Administration                             |                                                                                                    |                                                                                                    |                                                            |                     |              |             |          |            |     |
| Configuration •                            | Security + Projects + 1                                                                                                    | lytten Markelpiace                                                                                                    |                                                            |                     |              |             |          |            |     |
| Background Ta                              | isks                                                                                                    |                                                                                                    |                                                            |                     |              |             | Number o | (Warkers ) | 0   |
| This page allows in<br>and their status, A | nonitaring of the queue of tax<br>autysis report processing is t                                                                                                    | sks running asynchronously on the<br>he most common kind of backgrou                                                                                                    | server. It also gives access to it<br>and lask. Learn More | he history of finis | fred Losles  |             |          |            |     |
| 0                                          | 0                                                                                                    |                                                                                                    |                                                            |                     |              |             |          | /          |     |
| or persong                                 | The second second | Parts I start displaying                                                                                                    | Data                                                       |                     |              |             | _^       |            |     |
| Al                                         | - 41                                                                                                    | <ul> <li>The second second</li></ul> | 1 Jan 5, 2022 H H 11                                       | Jan 6, 2022         | Q nomin      |             | x R      | Read Re    | ut  |
|                                            |                                                                                                    |                                                                                                    |                                                            |                     |              |             |          |            |     |
| Status                                     | Task                                                                                                    | ID .                                                                                                    | Subreitter                                                 | Submitted           | Started      | Finished    | Duration |            |     |
| SUCCESS                                    | C NominaElectronica<br>(Project Analysis)                                                                                                    | A04wyW6FH1_H86M824my                                                                                                    | analization java January 6, 2022                           | 2:00:54 PM          | 2:08:54 PM   | 2:07:18 PM  | 23s      | ۰.         |     |
| SUCCESS                                    | MoninaDectronica<br>(Project Analysis)                                                                                                    | AXHwTchaK1_HB6M52Amx                                                                                                    | analizador.java                                            | 11:51:53 AM         | 11:51:54.AM  | 11-52-11 AM | 151      | ٥.         |     |
| 9000255                                    | Nomina@ectronics<br>(Project Analysis)                                                                                                    | AX4wSQ_PKL_H88M824me                                                                                                    | analizator.java                                            | 11:46:41 AM         | 11-46-42 AM  | 12-47-82 AM | 199      | ۰.         |     |
|                                            |                                                                                                    |                                                                                                    |                                                            |                     |              |             |          |            |     |
|                                            |                                                                                                    |                                                                                                    |                                                            |                     |              |             |          |            |     |
|                                            |                                                                                                    |                                                                                                    |                                                            |                     |              |             |          |            |     |
|                                            |                                                                                                    |                                                                                                    |                                                            |                     |              |             |          |            |     |

## Tareas analizadas con sus últimos análisis

**5.** Como lo que queremos es hacer un reporte de todos los proyectos o tareas podemos filtrar solamente por el último análisis(\*Only Latest Analysis), ya que con esta opción se filtran los últimos análisis de cada proyecto o tarea.

2025/07/04 08:44

5/6

| C Obros AD                                                              | A (Board) ×                                                                                     | Background Tasks -/                                             | Admi × +                                | ments-CURREN                | TSAstatus         | or Bi         | Q. Þ            | ب<br>غ ه    |           | р ж<br>В 1 |
|-------------------------------------------------------------------------|-------------------------------------------------------------------------------------------------|-----------------------------------------------------------------|-----------------------------------------|-----------------------------|-------------------|---------------|-----------------|-------------|-----------|------------|
| Fotoranee                                                               | Projecto Isouen Rule                                                                            | s Quality Profiles Quality                                      | y Gates Adve                            | nois silon                  |                   | <b>9</b> Q pr | oyectos         | -           | н         |            |
| Administration<br>Configuration •                                       | Security * Projects *                                                                           | System Modelplace                                               |                                         |                             |                   |               |                 |             |           |            |
| Background Ta<br>This page allows r<br>and their status. A<br>O pending | tsiks<br>monitoring of the queue of to<br>malyais report processing in<br>O salt taking $\odot$ | ales numling asynchronously on<br>the most common kind of backg | the server. It also<br>round task. Lawr | gives access to the<br>More | history of finish | of tasks      |                 | Number of V | Vorkens 1 | .0         |
| All                                                                     | - Al                                                                                            | <ul> <li>Only Labor Analys</li> <li>Yes</li> </ul>              | Bari Da                                 | e n c e                     | d Date            | 0, Search I   | ly Task or Care | Rela        | ed Re     | ret        |
| Status                                                                  | Taak                                                                                            | Ð                                                               | Submitter                               |                             | Submitted         | Started       | Finished        | Duration    |           |            |
| 9000655                                                                 | NominaElectronica<br>(Project Analysis)                                                         | AVISQuPIerKL_HISSM824mL                                         | analizatizn java                        | January 12, 2022            | 5:29:24 PM        | 5:29:24 PM    | 5:29:40 PM      | 15a         | ٥.        |            |
| 9000255                                                                 | AplRest<br>(Project Analysis)                                                                   | ANHACIEK1_HEEMEZAmu                                             | analizador.java                         | January 6, 2022             | 8:11:35 AM        | 8:11:39 AM    | 8-11-55 AM      | 160         | ٥.        |            |
| SUCCESS                                                                 | E sicolwa<br>(Project Analysis)                                                                 | ARAgeL-AK1_HISAK52Amt                                           | analizatiz java                         | January 5, 2022             | 8:41:53 AM        | 8:41:04.AM    | 8:41:07 AM      | 2.587s      | ٥-        |            |
| SUCCESS                                                                 | Certificados<br>(Project Analysis)                                                              | AN4qcleck1_H86M82Ame                                            | enelizador.jeve                         |                             | 8.33:39 AM        | 8:32:39 AM    | 8:33:40 AM      | 752me       | ٥.        |            |
| \$400255                                                                | Transitos<br>(Project Analysis)                                                                 | AXHqutRqK1_H00M82Hrrr                                           | analizador.jeva                         |                             | 8:20:35 AM        | 8:28:17 AM    | 8-26-29 AM      | 2.908s      | ٥.        |            |
| SUCCESS                                                                 | SondaMenaajes<br>(Project Analysis)                                                             | AX4q2s4MK1_H85M524mg                                            | enelizador.jeve                         |                             | 8:21:31 AM        | 8:21:32 AM    | 8:21:33 AM      | 937ma       | ٥.        |            |
| 9000255                                                                 | SandaCertiReados<br>(Project Analysis)                                                          | AX4q2arW1_H88H824mp                                             | analizador java                         |                             | 8:20:24 AM        | 8:29:24.AM    | 8:20:25 AM      | 1.534s      | 0 ·       | - *        |

## Management

6. Si no se visualiza la fecha en las tareas debe ingresar a Administration→Projects→
Management esta es la página que gestiona los proyectos en la cual solamente se puede visualizar
3 datos del proyecto incluyendo la fecha del último análisis realizado el cual está resaltado de amarillo en la imagen.

#### Tabla de gestión de proyectos

| Nombre              | clave                         | Fecha de último análisis      |
|---------------------|-------------------------------|-------------------------------|
| nombre del proyecto | clave de cada proyecto creado | Fecha de cada último análisis |

| -sajaco |                                                                                                    |                                                                                                    |                                                                                                    |
|---------|----------------------------------------------------------------------------------------------------|----------------------------------------------------------------------------------------------------|----------------------------------------------------------------------------------------------------|
| ÷ c     | A No segura   18.1.40.171.9000/hdmin/projects_manage                                                                                                    | enent.                                                                                                    | li Q. ≻ A 🗯 🖬 🗳                                                                                                    |
|         | Rabe Process serves more champ Protect Overry for                                                                                                    | ana Ammana ang                                                                                                    | Trank in pripris                                                                                                    |
| Admi    | inistration                                                                                                    |                                                                                                    |                                                                                                    |
| Config  | araton · Security · Projects · Sustain Marketphace                                                                                                    |                                                                                                    |                                                                                                    |
| Prote   | with Management                                                                                                    |                                                                                                    | and entries of one service from a first from the                                                                                                    |
| Line II | This page to delete                                                                                                    | uid like to configure them before the first analysis. Note                                                                                                    |                                                                                                    |
| Pred or | nae a projeci is priorizioned, pius have access in perform all projeci configura                                                                                      | diana, an L                                                                                                    |                                                                                                    |
|         | Last analysis inform                                                                                                    | C. Stearch by same or key.                                                                                                    | The Apply Press and Tangent Design                                                                                                    |
|         |                                                                                                    |                                                                                                    | -                                                                                                    |
|         | Rent                                                                                                    | Rep                                                                                                    | Last. Analysis                                                                                                    |
|         |                                                                                                    |                                                                                                    |                                                                                                    |
|         | D E eternings-com                                                                                                    | Tal_addempingc=core                                                                                                    | Jan 04. 2022 0 +                                                                                                    |
|         | D Distantango-com                                                                                                    | tgi, jalangago-con<br>Tgi, jalangago-conum                                                                                                    | 540-04, 2022 0+<br>540-04, 2022 0+                                                                                                    |
|         | D C stansag-con<br>D C stansag-coner.<br>D C stansag-ter                                                                                                    | NL. Johnnysgo-con<br>NL. Johnnysgo-constr<br>NL. Johnnysgo-constr<br>NL. Johnnysgo-constr                                                                                                    | Ani 04, 2022<br>Ani 04, 2022<br>Ani 04, 2022<br>O                                                                                                    |
|         | O estermanar-core     O estermanar-core     O estermanar-core     O estermanar-core     O estermanar-core     O Association                                           | BLURINAGO-DHI<br>BLURINAGO-DHIA<br>BLURINAGO-HHHA<br>ALBER, BLURINA                                                                                                    | 844 (4. 302)<br>344 (4. 302)<br>344 (4. 302)<br>344 (4. 302)<br>-<br>0+<br>0+                                                                                                    |
|         | Administrative Constant     Administrative Constant     Administrative Constant     Administrative Constant     Administrative                                        | No. Alterappe-core<br>No. Alterappe-termin<br>No. Alterappe-termin<br>Alterappe-termin<br>Alterappe-termin                                                                                                    |                                                                                                    |
|         | Anterspector     Anterspector     Anterspector     Anterspector     Anterspector     Anterspector     Anterspector     Anterspector     Anterspector     Anterspector | Routhingspaceure<br>Routhingspaceure<br>Routhingspaceure<br>Austrance, Routhing<br>Austrance, Routhing<br>Austrance, Routhing                                                                                                    |                                                                                                    |
|         |                                                                                                    | Buckterpage-over<br>Buckterpage-sterain<br>Buckterpage-served<br>AUSEN, BUTCH<br>AUSEN, BUTCH<br>AUSEN, BUTCH<br>AUSEN, BUTCH<br>AUSEN, BUTCH<br>AUSEN, BUTCH                                                                                                    |                                                                                                    |
|         |                                                                                                    | 101014ppg-144<br>101014ppg-1444<br>101014ppg-1444<br>AULTON_ISLANA<br>AULTON_ISLANA<br>AULTON_ISLANA<br>AULTON<br>AULTONIA<br>AULTONIA<br>AULTONI |                                                                                                    |
|         |                                                                                                    | 161899рр-сня<br>161899рр-сяная<br>161899рр-сяная<br>А.13879, 53379<br>А.13879, 534<br>а1.989рр-сяная<br>а1.989рр-сяная<br>а1.945,0090                                                                                                    | •••         •••           ••         •••           ••         •••           ••         •••           ••         •••           ••         •••           ••         •••           ••         •••           ••         •••           ••         •••           ••         •••           ••         •••           ••         •••           ••         •••           ••         •••           ••         •••           ••         •••           ••         •••           •••         ••• |

From: http://wiki.adacsc.co/ - Wiki

Permanent link: http://wiki.adacsc.co/doku.php?id=ada:howto:sicoferp:factory:sourcecodeanalyzer:reportanalyze&rev=1643652400

Last update: 2022/01/31 18:06

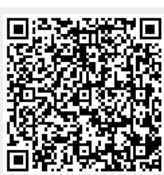